## Quick Guide: Your Enrollment Dates in Student Center

## Last update: March 17 2014

1. After you have logged into your CUNYfirst account, select HR/Campus Solutions on the left side

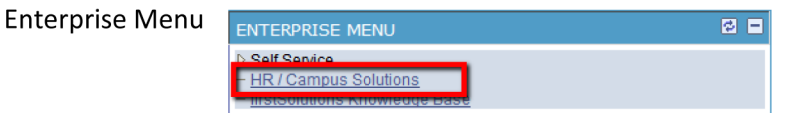

- 2. You will get a popup window with more options.
- 3. Click on Self Service
- 4. Click on Student Center
- 5. On the right hand side under **Enrollment Dates**, click **details** to see the current semester's enrollment time and next semester's (when available) dates.

Note: Only current semester's enrollment dates are displayed in the box.

| Menu Search:                                                                                  | Student2's Student (<br>3<br>7 Academics | Cent | er                            |                                                                                  |                                                                   |
|-----------------------------------------------------------------------------------------------|------------------------------------------|------|-------------------------------|----------------------------------------------------------------------------------|-------------------------------------------------------------------|
| Catalog                                                                                       | Search                                   | B    | Deadlines 🛛 😡 U               | RL                                                                               | SEARCH FOR CLASSES                                                |
| ▷ Enrollment                                                                                  | Enroll                                   | This | Week's Schedule               |                                                                                  | ✓ Holds                                                           |
| Campus Finances                                                                               | My Academics                             |      | Class                         | Schedule                                                                         | Power Of Attorney On File                                         |
| <ul> <li>Campus Personal<br/>Information</li> <li>Academic Records</li> <li>Degree</li> </ul> | other academic 🔻 📎                       | B    | ANTHC 10100-22<br>LEC (33696) | Mo 4:10PM - 5:25PM<br>North Bldg 710<br>We 4:10PM - 5:25PM<br>North Bldg 710     | details                                                           |
| Progress/Graduation Transfer Credit Student Center                                            |                                          | 8    | ECO 10000-04<br>LEC (34393)   | Mo 5:35PM - 6:50PM<br>West Bldg 415<br>We 5:35PM - 6:50PM<br>West Bldg 415       | ▼ To Do List<br>No To<br>Do's.                                    |
|                                                                                               | 4                                        | 8    | ENGL 22000-05<br>LEC (35185)  | Fr 12:45PM - 2:00PM<br>North Bldg C113<br>Tu 12:45PM - 2:00PM<br>North Bldg C113 | C Enrollment Dates                                                |
|                                                                                               |                                          | Ē.   | HIST 12200-02<br>LEC (35687)  | Fr 11:10AM - 12:25PM<br>West Bldg 508<br>Tu 11:10AM - 12:25PM<br>West Bldg 508   | the 2013 Summer Term<br>Eleven Week session on<br>March 13, 2013. |
|                                                                                               |                                          | B    | PSYCH 10000-04<br>LEC (37002) | Fr 12:45PM - 2:00PM<br>Room: TBA<br>Tu 12:45PM - 2:00PM<br>Room: TBA             | ✓ Advisor                                                         |
|                                                                                               |                                          |      |                               | weekly schedule ▶<br>enrollment shopping cart ▶                                  | None Assigned                                                     |

6. Your enrollment dates for the current semester can be found under **Enrollment Appointments** 

Note: Open Enrollment Dates by Session are not used at # # ; therefore `\ -"Begin Date" is after "Last Date to Enroll"

7. To see your new enrollment dates for the next semester (when available), click on the **Change** 

| my class schedule                                       | add                         | drop                         | swap                   | edit                               | term in               | format                    | ion    la             | wexa                        |  |  |
|---------------------------------------------------------|-----------------------------|------------------------------|------------------------|------------------------------------|-----------------------|---------------------------|-----------------------|-----------------------------|--|--|
| Enrollment Da                                           | ates                        |                              |                        |                                    |                       |                           |                       |                             |  |  |
| To view appointn<br>and click Change<br>2014 Summer Ter | nents and<br>e.<br>rm   Und | l enrollment d<br>ergraduate | ates for and           | other term,<br>ege <mark>ch</mark> | select t<br>ange ter  | m                         | <hr/>                 |                             |  |  |
| Enrollment Appoi                                        | Appoint                     | ment Begins                  | Appointn               | nent Ends                          | Max<br>Total<br>Units | Max<br>No<br>GPA<br>Units | Max<br>Audit<br>Units | Max<br>Wait<br>List<br>Unit |  |  |
| Four Week -<br>Second                                   | February<br>1:30PM          | 20, 2014                     | July 3, 201<br>11:59PM | 4                                  | 6.00                  | 6.00                      | 6.00                  | 6.0                         |  |  |
| Four Week - First                                       | February<br>1:30PM          | 20, 2014                     | July 3, 201<br>11:59PM | 4                                  | 6.00                  | 6.00                      | 6.00                  | 6.0                         |  |  |
| Eight Week - First                                      | February<br>1:30PM          | 20, 2014                     | July 3, 201<br>11:59PM | 4                                  | 6.00                  | 6.00                      | 6.00                  | 6.0                         |  |  |
| Open Enrollment                                         | Dates by                    | / Session                    |                        | 33                                 |                       |                           |                       |                             |  |  |
| Session                                                 |                             | Be                           | egins On               |                                    | Last                  | Date t                    | o Enroll              |                             |  |  |
| Four Week - First                                       |                             | June 2, 2014                 | 0                      | Jur                                | ne 1, 20              | 14                        |                       |                             |  |  |
| Eight Week - First                                      |                             | June 2, 2014                 | une 2, 2014            |                                    |                       | June 1, 2014              |                       |                             |  |  |
| Four Week - Second                                      |                             | June 30, 201                 | 4                      | Jur                                | ne 29, 2              | 014                       |                       |                             |  |  |
|                                                         | Limits                      |                              | 1.185                  |                                    | 24                    |                           |                       |                             |  |  |
| Term Enrollment                                         |                             |                              |                        | A DOCTOR AND A DOCTOR              |                       |                           |                       |                             |  |  |
| Term Enrollment<br>Max Total Units                      | Max No                      | GPA Units                    | Max Aud                | lit Units                          | Max V                 | Vait Lis                  | t Units               |                             |  |  |

- 8. Then click on the appropriate term
- 9. Press **Continue**

| Sel        | ect a term then click | Continue.     |              |
|------------|-----------------------|---------------|--------------|
|            | Term                  | Career        | Institution  |
| ۲          | 2014 Summer Term      | Undergraduate | City College |
| $\bigcirc$ | 2014 Fall Term        | Undergraduate | City College |
| 1          | •<br>                 |               | CONTINUE     |

## 10. You will see your enrollment dates for that semester **kegular Academic Session**

| 2013 Fall Term   Undergraduate   City College change term                                        |                                        |                                             |              |                                       |              |                              |                                  |                           |                              |
|--------------------------------------------------------------------------------------------------|----------------------------------------|---------------------------------------------|--------------|---------------------------------------|--------------|------------------------------|----------------------------------|---------------------------|------------------------------|
| Enrollment Appoi                                                                                 |                                        |                                             |              |                                       |              |                              |                                  |                           |                              |
| Session                                                                                          | Appointment Begins                     |                                             |              | Appointment End                       | ls           | Max<br>Total<br>Units        | Max<br>No<br>GPA<br>Units        | Max<br>Audit<br>Units     | Max<br>Wait<br>List<br>Units |
| Regular Academic<br>Session                                                                      | April 26, 2013<br>10:00AM              |                                             |              | September 17, 2013<br>11:59PM         |              |                              | 18.00                            | 18.00                     | 18.00                        |
| Open Enrollment Dates by Session                                                                 |                                        |                                             |              |                                       |              |                              |                                  |                           |                              |
| Open Enrollment                                                                                  | Dates by                               | Session                                     |              |                                       |              |                              |                                  |                           |                              |
| Open Enrollment<br>Session                                                                       | Dates by                               | Session<br>Be                               | egir         | ıs On                                 |              | Last                         | : Date t                         | o Enroll                  |                              |
| Open Enrollment<br>Session<br>Regular Academic Se                                                | Dates by<br>ession                     | Session<br>Be<br>September 1                | egir<br>8, 2 | 15 On<br>2013                         | Sep          | Last<br>tember               | Date t<br>17, 20                 | o Enroll<br>13            | 10                           |
| Open Enrollment<br>Session<br>Regular Academic Se<br>Term Enrollment                             | Dates by<br>ession<br>Limits           | Session<br>Be<br>September 1                | egir<br>8, 1 | 15 On<br>2013                         | Sep          | Last<br>tember               | Date t<br>17, 20                 | o Enroll<br>13            | 10                           |
| Open Enrollment<br>Session<br>Regular Academic Se<br>Term Enrollment<br>Max Total Units          | Dates by<br>ession<br>Limits<br>Max No | y Session<br>Be<br>September 1<br>GPA Units | 2gir<br>8, 3 | 15 On<br>2013<br>Max Audit Units      | Sep          | Last<br>tember<br>Max N      | Date t<br>17, 20<br>Nait Lis     | o Enroll<br>13<br>t Units | 10                           |
| Open Enrollment<br>Session<br>Regular Academic Se<br>Term Enrollment<br>Max Total Units<br>26.00 | Dates by<br>Ession<br>Limits<br>Max No | September 1<br>GPA Units<br>26.             | egir<br>8, 3 | 15 On<br>2013<br>Max Audit Units<br>2 | Sep<br>26.00 | Last<br>tember<br>Max \<br>) | : Date t<br>· 17, 20<br>Wait Lis | o Enroll<br>13<br>t Units | 10                           |

. .

. .

.7 <sup>.</sup> .0